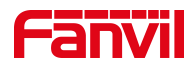

# PhonebookServer 使用说明

版本: <1.1>

发布日期: <2021/8/11>

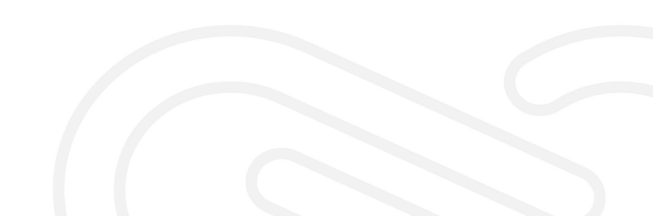

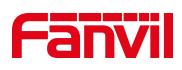

## 目录

| 1. 介绍                      | 1 |
|----------------------------|---|
| 1.1. 概述                    | 1 |
| 1.2. 目标受众                  | 1 |
| 2. PhonebookServer 安装      | 2 |
| 3. PhonebookServer 使用      | 2 |
| 3.1 首页                     | 2 |
| 3.1.1. 配置 http 服务器信息       | 3 |
| 3.1.2. 启动服务器               | 3 |
| 3.2. 电话本                   | 4 |
| 3.2.1. 目录操作                | 4 |
| 3.2.2.联系人                  | 5 |
| 3.2.3. 日志                  | 7 |
| 日志主要记录对目录、联系人、服务器的开启关闭等的操作 | 7 |
| 4. 话机访问电话本                 | 7 |

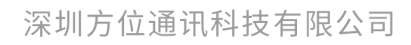

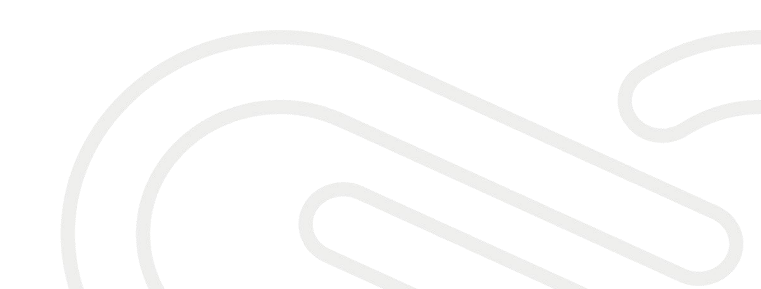

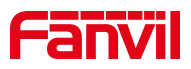

## 1. 介绍

## 1.1. 概述

PhonebookServer 是由 Fanvil 公司主导设计并研发,用于给 Fanvil VoIP 设备管理下发电话本的运行在 Windows 系统上的一款桌面应用。只需要对 此应用进行简单的配置即可方便使用。同时它也可以成为 FDMS 管理平台的 一个功能模块。

## 1.2. 目标受众

此文档针对给 Fanvil VoIP 设备下发电话本的人员

深圳方位通讯科技有限公司

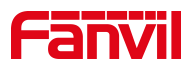

## 2. PhonebookServer 安装

解压 PhonebookServer 压缩包到本地,进入 PhonebookServer 目录,直接运行 PhonebookServer.exe 可以打开 PhonebookServer,如图一:

|                             |               |    |                           |                   |   |               |      | * 🌒 | × |
|-----------------------------|---------------|----|---------------------------|-------------------|---|---------------|------|-----|---|
| 首页<br>基本信息<br>联系人总数<br>目录总数 | 电话本<br>5<br>1 | 日志 | HTTP服务器(<br>服务器IP<br>认证名称 | <b>172.18.7.2</b> | • | 服务器端口<br>认证密码 | 8080 |     |   |
|                             |               |    |                           |                   |   | 启动            |      |     |   |

图一

## 3. PhonebookServer 使用

使用之前需打开 PhonebookServer 软件, 配置 http 服务器信息, 开启服务器

#### 3.1 首页

基本信息: 联系人总数、目录总数

http 服务器信息:服务器 ip 和端口,认证用户名和密码

启动按钮:开启关闭服务器

深圳方位通讯科技有限公司

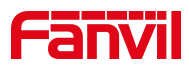

## 3.1.1. 配置 http 服务器信息

1. 设置服务器 ip

服务器 ip 显示 pc 端网卡列表,可以通过下拉选择要设置的 ip

注:不能选 127.0.0.1 的 IP 作为服务器启动 IP

2. 设置服务器端口

端口可以使用默认 8080, 也可自行设置(设置的端口没有被占用)

3. 设置认证用户名、密码

## 3.1.2. 启动服务器

点击主页的启动按钮, 启动之后可以看到电话本服务器地址可一键复制

|       | <b>[ 8</b><br>电话本 |          |            |          |                         |      | *2 4 |  |
|-------|-------------------|----------|------------|----------|-------------------------|------|------|--|
| 基本信息  |                   | HTTP服务器信 | 息          |          |                         |      |      |  |
| 联系人总数 | 5                 | 服务器IP    | 172.18.7.2 | <b>T</b> | 服务器端口                   | 8080 |      |  |
| 目录总数  | 1                 | 认证名称     |            |          | 认证密码                    |      |      |  |
|       |                   |          |            |          |                         |      |      |  |
|       |                   |          |            | 电话本服务器地址 | http://172.18.7.2:8080/ |      |      |  |
|       |                   |          |            |          | 停止                      |      |      |  |

深圳方位通讯科技有限公司

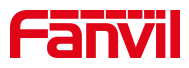

#### 3.2. 电话本

主要是对目录和联系人的操作

#### 3.2.1. 目录操作

#### 添加目录:

- 1. 点击添加按钮添加
- 2. 鼠标右击目录栏空白位置,选择添加

#### 添加子目录(可以多级):

- 1. 选中要添加子目录的目录,点击添加按钮
- 2. 选中要添加子目录的目录, 鼠标右击, 选择添加

#### 删除目录:

- 1. 选中要删除的目录/子目录,点击删除按钮
- 2. 选中要删除的目录/子目录,鼠标右击选择删除

#### 编辑目录名称:

- 1. 选中要编辑的目录/子目录,点击编辑按钮
- 2. 选中要编辑的目录/子目录, 鼠标右击选择编辑

#### 导出目录:

选中要导出目录,点击导出按钮/鼠标右击选择导出,设置电话本服务器地址(或者选择之前配置过的电话本服务器地址)选择导出的路径保存

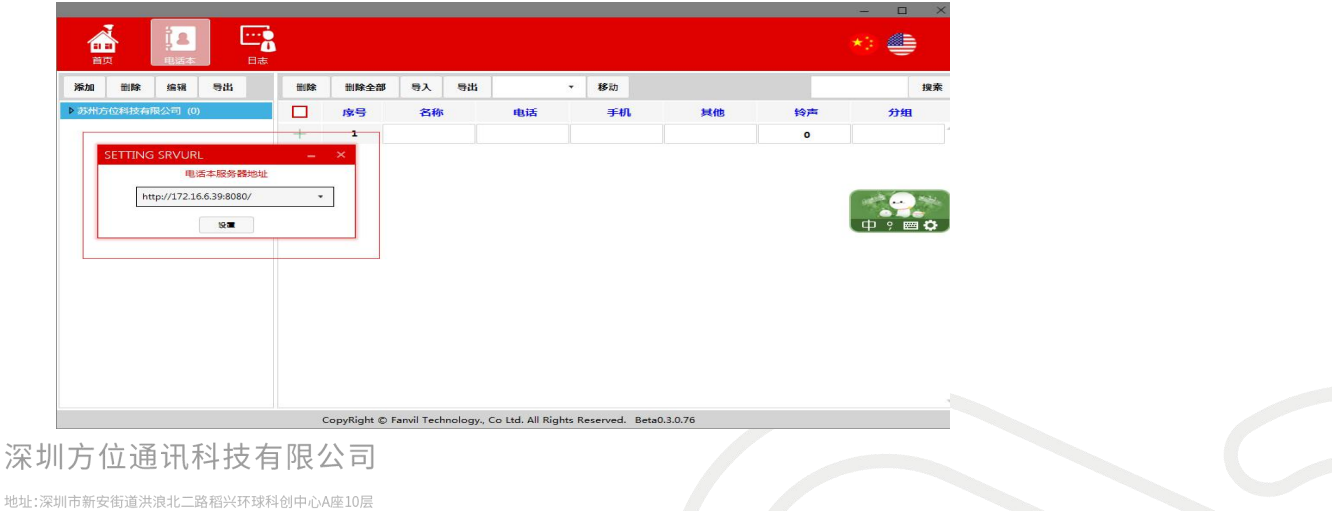

座机:+86-755-2640-2199 邮箱:sales.cn@fanvil.com www.fanvil.com.cn

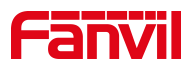

## 3.2.2.联系人

#### 添加联系人:

选择要添加联系人的目录,编辑联系人(名称和电话为必填),编辑完成点击 空白处新加联系人编辑栏

|                |        |                          |                                                |                 |    | - • × |
|----------------|--------|--------------------------|------------------------------------------------|-----------------|----|-------|
| 添加 刪除 编辑 号出    | 制除     | 制除全部 导入 导                | н. 👻                                           | 移动              |    |       |
| ▲ 深圳方位通讯科技 (0) | 名称     | 电话                       | 手机                                             | 其他              | 检测 | 分组    |
| 人事行政部 (2)      | 1 解总   | 8602                     | 18675575533                                    |                 | 0  |       |
| 市场销售部 (3)      | 2 郭总   | 8601                     | 18126502356                                    |                 | 0  |       |
| 财务部 (2)        | 3 白总   | 自总 8603 18907224603 0    |                                                |                 |    |       |
|                | * 点击添加 | 联系人                      |                                                |                 |    |       |
|                | famili | Øjaht € Eavil Technologu | <ul> <li>Colité All Bichte Researce</li> </ul> | ved Release10.1 |    |       |

## 删除联系人:

选择要删除的联系人,点击删除按钮

## 删除全部联系人:

|               | ···       |           |             |    |    | * 🌰   |  |  |  |
|---------------|-----------|-----------|-------------|----|----|-------|--|--|--|
| 添加 刪除 编辑 导出   | 前除 刑除全部   | 与入 与出     | • 移动        |    |    |       |  |  |  |
| /深圳方位通讯科技 (0) | 』 名称      | 电话        | 手机          | 其他 | 铃声 | 分组    |  |  |  |
| 人事行政部 (2)     | 1 解息      | 8602      | 18675575533 |    | 0  |       |  |  |  |
| 市场销售部(3)      | 2 鄭总      | 8601      | 18126502356 |    | 0  |       |  |  |  |
| 财务部 (2)       | 3 白思      | 8603      | 18907224603 |    | 0  | 市场销售部 |  |  |  |
|               | * 点击添加联系人 | * 点击添加联系人 |             |    |    |       |  |  |  |
|               |           |           |             |    |    |       |  |  |  |

#### 深圳方位通讯科技有限公司

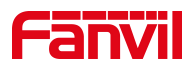

导入联系人:

选择目录->导入->选择要导入的文件,导入成功之后当前目录显示导入的联系 人

导出联系人:

选择目录->导出->选择要导出的路径

移动联系人:

选择要移动的联系人->选择目录->移动

|                    |                |                   |                      |                  |        |    | - 0 | ×  |
|--------------------|----------------|-------------------|----------------------|------------------|--------|----|-----|----|
|                    |                |                   |                      |                  |        |    | * 🌢 |    |
| 添加 删除 编辑 导出        | <b>删除</b> 删除全部 | 导入 导出             | 测试                   | • <b>多</b> 动     |        |    |     | 搜索 |
| ▲ 苏州方位科技有限公司 (0)   | 序号             | 名称                | 电话                   | 手机               | 其他     | 铃声 | 分组  |    |
| 测试 (1)<br>技术支持 (3) | 1              | Ŧ                 | 141                  |                  |        | 0  |     | 4  |
|                    |                | 得分王               | 12556                |                  |        | 0  |     |    |
|                    | 3              | VCD               | 441                  |                  |        | 0  |     |    |
|                    | + 4            |                   |                      |                  |        | 0  |     |    |
|                    |                |                   |                      |                  |        |    |     |    |
|                    | CopyRight ©    | Fanvil Technology | , Co Ltd. All Rights | Reserved. Beta0. | 3.0.76 |    |     |    |

搜索联系人:

匹配联系人名称、电话等

深圳方位通讯科技有限公司

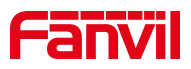

## 3.2.3.日志

日志主要记录对目录、联系人、服务器的开启关闭等的操作

## 4. 话机访问电话本

进入话机 web 网页点击"电话本"-"云电话本"-"云电话本管理"配置 url 为电话本服务器地址,用户名密码为电话本服务器设置的认证名称和密码。保 存之后话机访问电话本服务器,可以成功访问。

|         |   | 联络人           | 云电话本 2           | 通话名单             | ) MJ   | 订拨号    | 高级    |           |   |
|---------|---|---------------|------------------|------------------|--------|--------|-------|-----------|---|
| > 系统    | 1 |               |                  |                  |        |        |       |           |   |
| > 网络    | ź | 云电话本<br>XML 🗸 | 公司 XML2 XM       | AL3 XML4 返回      | 0      |        |       |           |   |
| > 线路    |   |               |                  |                  |        |        | _     |           |   |
| > 电话设置  |   |               | 加入到黑名单   添加<br>号 | 到白名单             |        |        | Ē1    |           |   |
| > 电话本 1 |   | 日本 管理 🕜       |                  |                  |        |        |       | 10 ✔ 每页条数 | X |
| · 通话记录  | 8 | 序 云电话         | 本名称              | 云电话本URL          | 拨打线路   | 查询线路   | 验证用户名 | 3. 验证密码   |   |
|         |   | 1 公司          | http://          | /172.18.7.2:8080 | AUTO 🗸 | AUTO 🗸 | 123   |           |   |
| > 快捷鍵   |   | 2             |                  |                  | AUTO 🗸 | AUTO 🗸 | )[    |           |   |
|         |   | 3             |                  |                  | AUTO 🗸 | AUTO 🗸 |       |           |   |
| × 应用    |   | 4             |                  |                  | AUTO 🗸 | AUTO 🗸 |       |           |   |
|         |   |               |                  |                  |        | 提交     | 4     |           |   |

深圳方位通讯科技有限公司